## 1.1.1 メールの招待状がユーザーに届きます。

この招待状のメールで複数のデバイスに iPass のアプリをインストールすることができます。

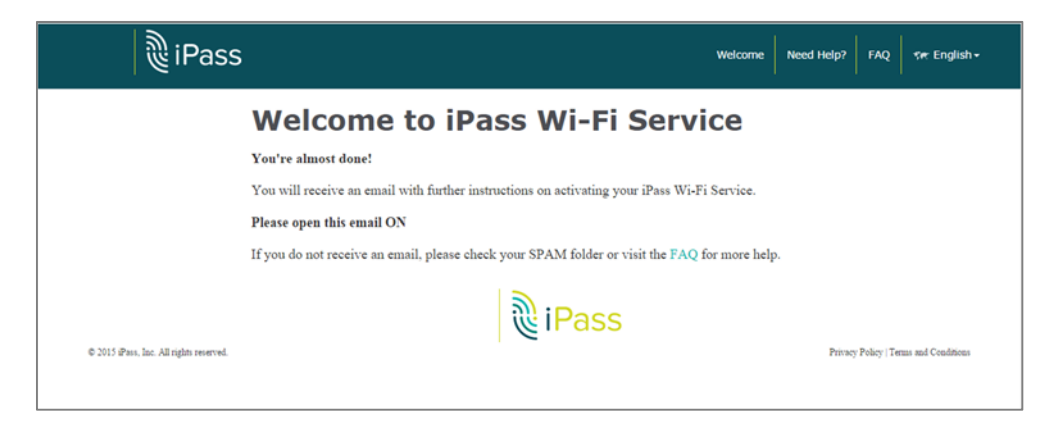

ご希望のデバイスでこのメールを開きリンクをタップまたはクリックしてアプリをインストールします。 *(例: iOS)* 

| ~ ~                                                                                                    | 98<br> |
|----------------------------------------------------------------------------------------------------|--------|
| iPass<br>Hotspot Finder                                                                                                    |        |
| Welcome to iPass!                                                                                                    |        |
| The iPass Open Mobile app, when installed<br>on your mobile device(s) makes use of<br>iPass' global network of millions of<br>commercial Wi-Fi hotspots at airports,<br>hotels, convention centres, restaurants and<br>other venues. |        |
| Get started!                                                                                                    |        |
| Tap here b set up iPass on your device.                                                                                                    |        |
|                                                                                                    | 1      |

1.1.2 …あるいは、ウェブページで設定のご案内のページが開きます。

- 1.2 デバイスに合ったセルフサービスアクティベーションのページに進みます。
- 1.3 (例: iOS) ダウンロードボタンをクリックまたはタップして進みます。

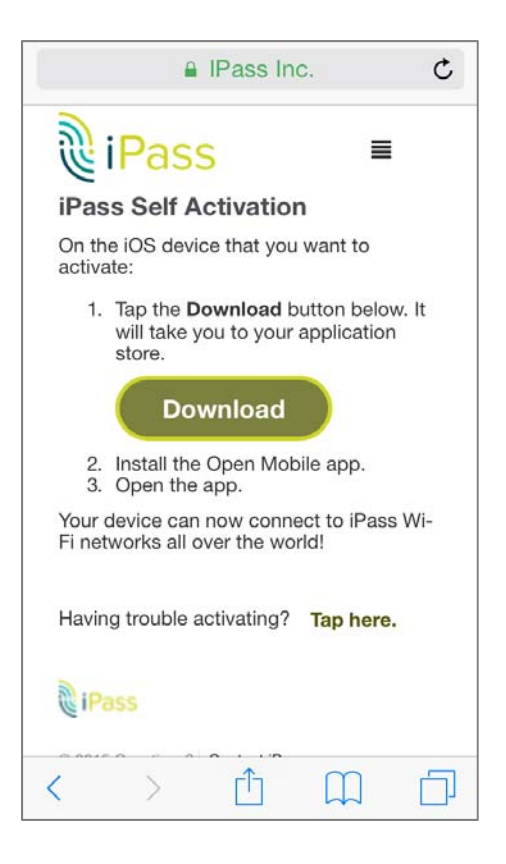

1.4 iOS: App Store が開き、アプリをインストールします。

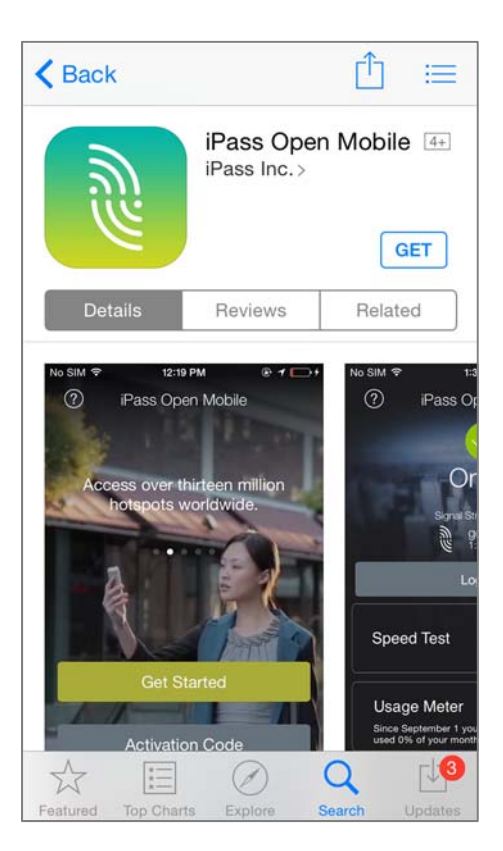

## 1.5 iOS: アプリを開きサービスの条件に同意をします。

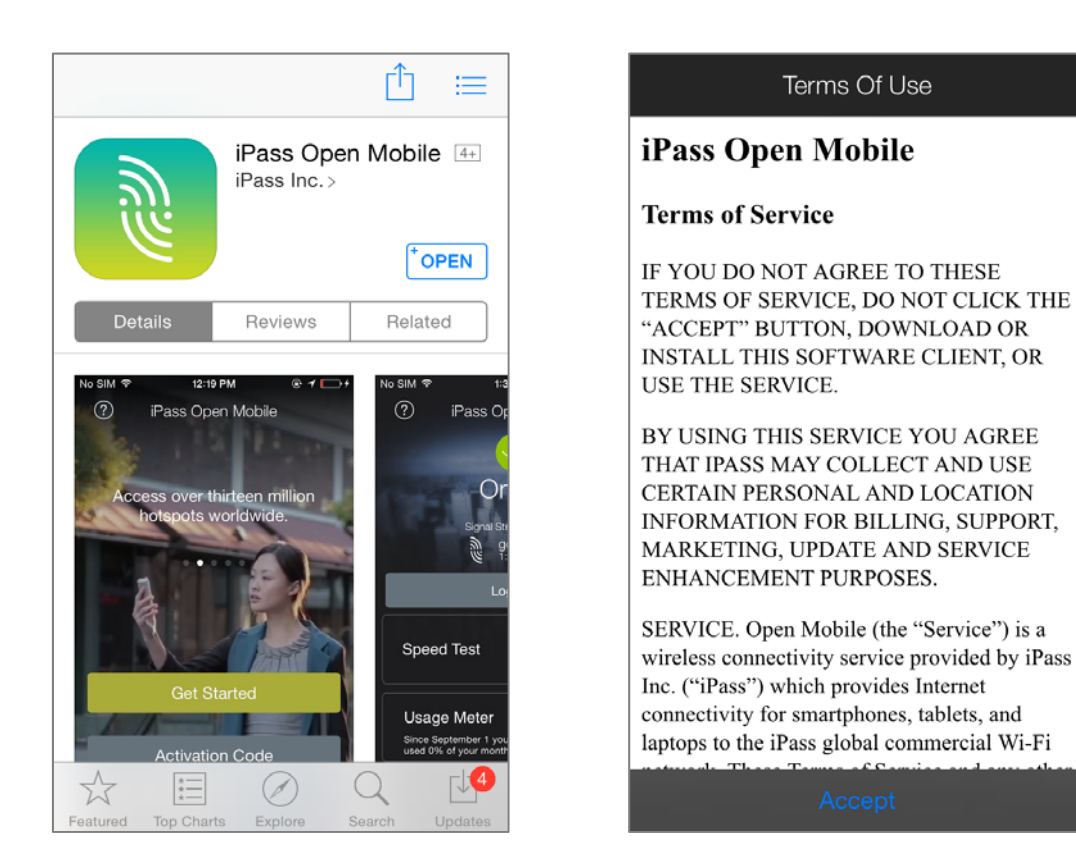

1.6 iOS: 自動的にアプリが有効化され、旅行のお気に入りの設定をします。- オフライン時の ホットスポットファインダーの管理をします。 旅行のお気に入りの設定は、いつでも設定 から行えます。

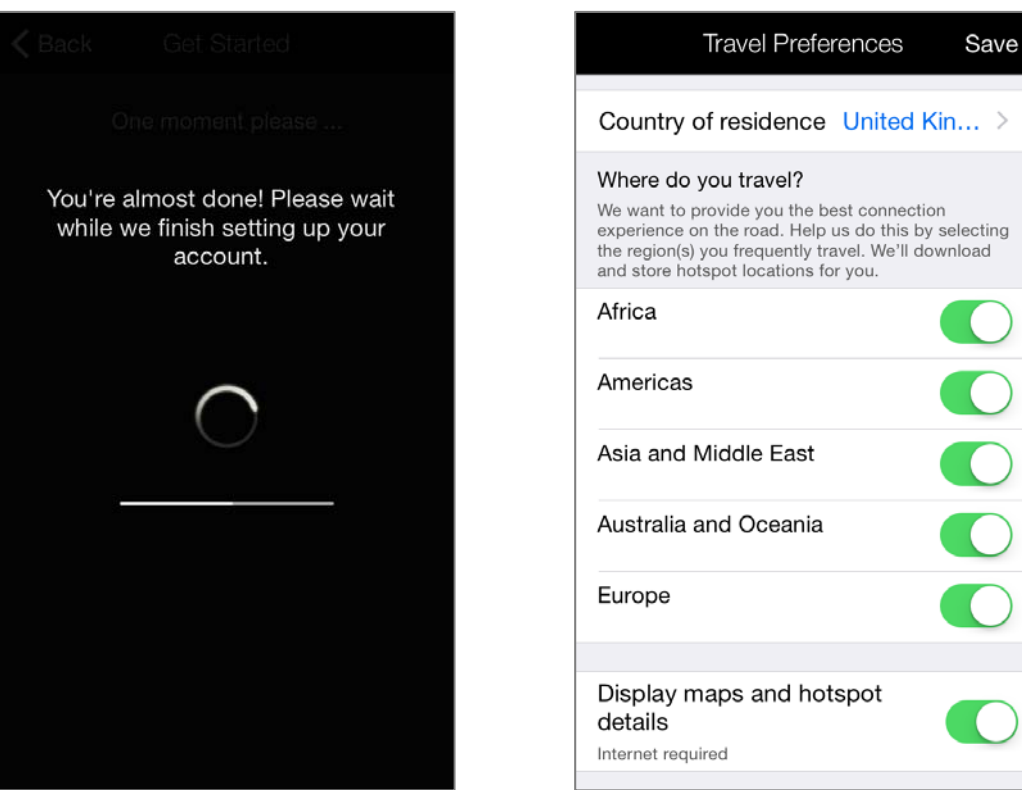

## 1.7 iOS: もうアプリが使えます!

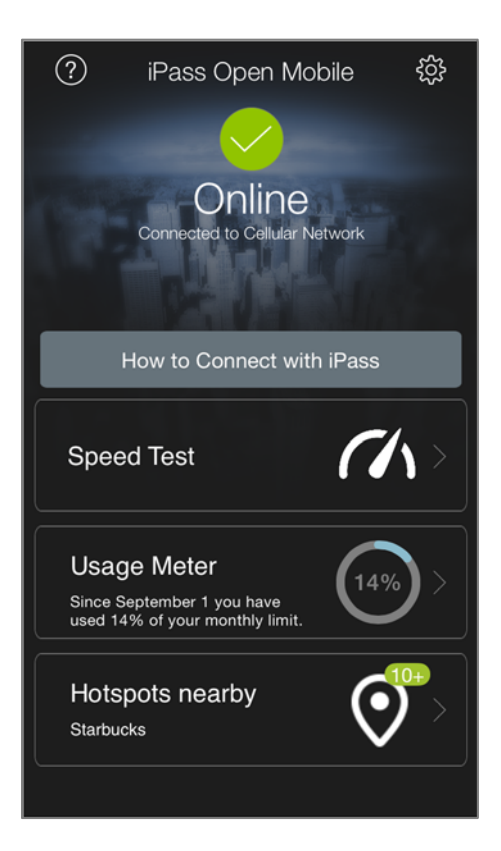

※ここまでの手順では、iPass ローミングオプションの接続料金はかかりません

※手順 1.7 完了後、iPass ホットスポットへ接続すると接続料金が発生します。

日本国内にも iPass ホットスポットが存在します。接続状態のままになりますと接続料金が大幅に高くなりますので通信状態を必ずご確認ください。

日本国内にいる間は、自動ログインを OFF にすることをおすすめします。